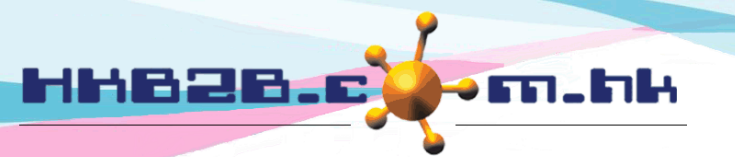

HKB2BLimited 香港灣仔軒尼斯道 48-62 號上海實業大廈 11 樓 1102 室 Room 1102, Shanghai Industrial Investment Building, 48-62 Hennessy Road, Wan Chai, Hong Kong Tel: (852) 2520 5128 Fax: (852) 2520 6636 Email: cs@hkb2b.com.hk Website: http://hkb2b.com.hk

## Credit card collection

After member made payment through credit card, company will submit documents to credit card company for collection

Submit documents at

Finance > Credit card collection > Submit

| Credit card collection | Submit Document Report         | Credit card                | Select credit ca          | not submitted   | method<br>d will be displ | ayed                         |
|------------------------|--------------------------------|----------------------------|---------------------------|-----------------|---------------------------|------------------------------|
| Payment method : Ba    | ank of China master card (BOC) | ~                          |                           |                 |                           |                              |
|                        |                                | Invoice pending for credit | t card collection process |                 |                           |                              |
| First reference number | Member code                    | Member name                | Invoice no                | Amount          | Invoice date              | Select all /<br>Deselect all |
|                        | ray3333                        | ray3333                    | PSI-00042                 | \$ 20,000       | 24-Sep-2013               | ✓                            |
|                        | ray3333                        | ray3333                    | PSI-00043                 | \$ 10,000       | 24-Sep-2013               | $\checkmark$                 |
|                        | ray3333                        | ray3333                    | PSI-00041                 | \$ 5,000        | 24-Sep-2013               | ✓                            |
|                        | ray3333                        | ray3333                    | PSI-00044                 | \$ 500          | 24-Sep-2013               | $\checkmark$                 |
|                        | ray3333                        | ray3333                    | PSI-00045                 | \$ 100          | 24-Sep-2013               | ✓                            |
|                        | WeM-00015                      | Ray                        | PSI-00046                 | \$ 1,000        | 26-Sep-2013               | <ul> <li>✓</li> </ul>        |
|                        | WeM-00015                      | Ray                        | PSI-00047                 | \$ 10,000       | 27-Sep-2013               |                              |
|                        |                                |                            | Total amount              | \$ 46,600.00    |                           |                              |
|                        |                                | 👔 Submit 🔶                 | Select                    | tion informatio | on and press s            | submit                       |

System will prepare document ready for submit

- Document date default today, allow to change
- Estimate collection will be calculated according to setup, allow to change
- Document number and remark are optional
- Amount is the sum of all information
- Net amount is amount minus bank charge
- Bank charge is according to setup

## Submit document to Bank of China master card (BOC)

| Document date          | 27/09/2013 | (dd/mm/yyyy)   |                 |                          |
|------------------------|------------|----------------|-----------------|--------------------------|
| Estimate collection at | 04/10/2013 | × (dd/mm/yyyy) |                 |                          |
| Document number        |            | (1             | Maximum 50 char | acters)                  |
| Remark                 |            |                |                 | (Maximum 300 characters) |
| Amount                 |            |                | \$ 46,600.00    |                          |
| Bank charge            |            |                | \$ 1,398.00     | 3.00%                    |
| Net amount             |            |                | \$ 45,202.00    |                          |
|                        |            |                |                 | Press submit to pre      |
|                        | 🚺 Su       | ıbmit 🕕 Reset  | Cancel          |                          |

Remark : All invoices included in the submitted documents are not allowed to void and edit

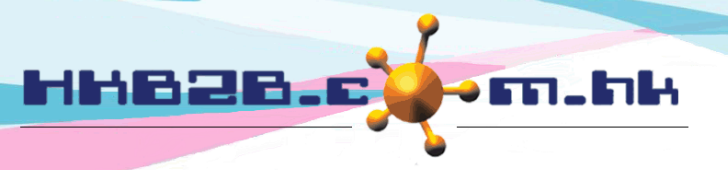

香港灣仔軒尼斯道 48-62 號上海實業大廈 11 樓 1102 室 Room 1102, Shanghai Industrial Investment Building, 48-62 Hennessy Road,

Wan Chai, Hong Kong Tel: (852) 2520 5128 Fax: (852) 2520 6636

Email: cs@hkb2b.com.hk Website: http://hkb2b.com.hk

## Submitted documents can be searched at

Finance > Credit card collection > Document

Credit card collection

Input criteria and press submit will display submitted documents

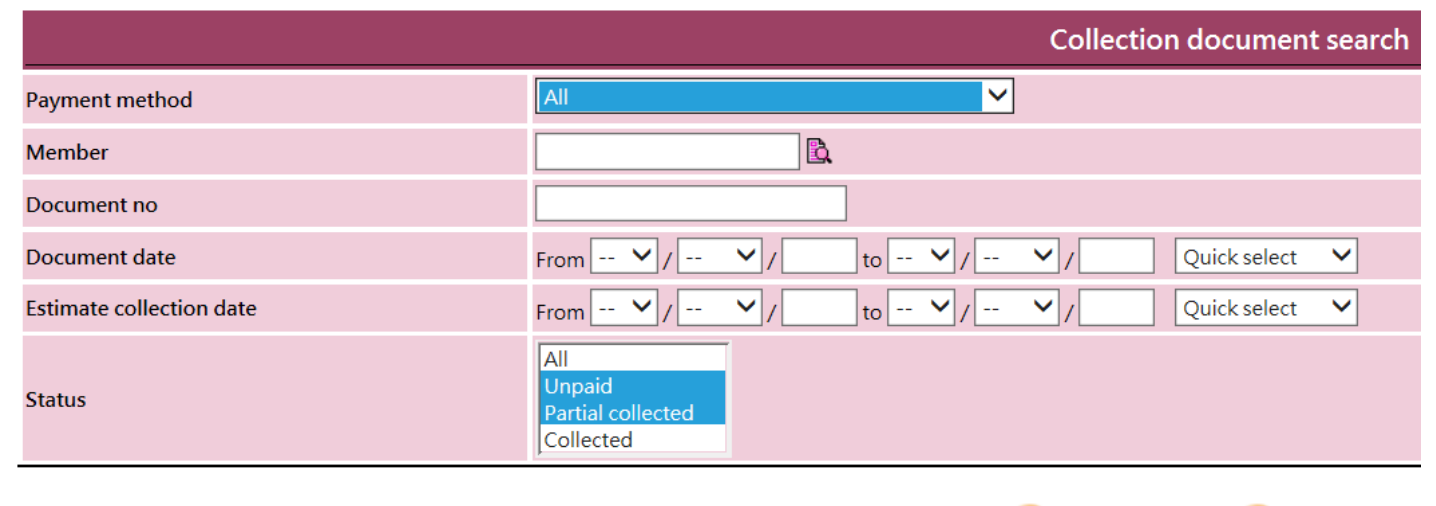

👔 Submit

Reset

| Credit ca | ard collection           | Submit Document Report                      |               |                          |              |               |              |               |                  |               |                                                        |         |  |
|-----------|--------------------------|---------------------------------------------|---------------|--------------------------|--------------|---------------|--------------|---------------|------------------|---------------|--------------------------------------------------------|---------|--|
|           | Collection document list |                                             |               |                          |              |               |              |               |                  |               |                                                        |         |  |
| Docu      | ment number              | Payment method                              | Document date | Estimate collection date | Amount       | <u>Charge</u> | Net amount   | <u>Action</u> | Uncollect amount | Collect count | <u>Next collect amount</u><br>(Next count/Total count) | Action  |  |
| BOC20     | 0130911                  | Bank of China master card (BOC)             | 11-Sep-2013   | 18-Sep-2013              | \$ 2,600.00  | \$ 78.00      | \$ 2,522.00  | 0             | \$ 2,522.00      | 1             | \$ 2,522.00 (1/1)                                      | Collect |  |
| нкн2      | 0130923                  | HSBC Visa Card 6 month installment (HSBC06) | 23-Sep-2013   | 30-Sep-2013              | \$ 26,550.00 | \$ 1,194.75   | \$ 25,355.25 |               | \$ 21,129.37     | 6             | \$ 4,225.87 (2/6) List                                 | Collect |  |
|           |                          | Bank of China master card (BOC)             | 27-Sep-2013   | 4-Oct-2013               | \$ 46,600.00 | \$ 1,398.00   | \$45,202.00  | 0             | \$ 45,202.00     | 1             | \$ 45,202.00 (1/1)                                     | Collect |  |

Press to view invoice information

香港灣仔軒尼斯道 48-62 號上海實業大廈 11 樓 1102 室

Room 1102, Shanghai Industrial Investment Building, 48-62 Hennessy Road, Wan Chai, Hong Kong Tel: (852) 2520 5128 Fax: (852) 2520 6636

\$ 2,522.00

Email: cs@hkb2b.com.hk Website: http://hkb2b.com.hk

Net amount Collect amount

| Colle       | ection submit to Bank of Chin<br>Document no:B<br>Remar | ails can   | be edited   |                 |                     |                                                                                                    |
|-------------|---------------------------------------------------------|------------|-------------|-----------------|---------------------|----------------------------------------------------------------------------------------------------|
| Member code | Member name                                             | Invoice no | Invo        | <u>ice date</u> | Amount              | <u>Action</u><br><u>Remove invoice will change</u><br><u>amount, bank charge and net</u><br><u>amount</u> |
| WeM-00002   | Man Kin San Ray                                         | PSI-00012  | 6-Sep-2013  |                 | \$ 1,000.00         | O Hold                                                                                                    |
| WeM-00001   | Mary                                                    | PSM-00004  | 9-Sep-2013  |                 | \$ <b>1</b> ,000.00 | O Hold                                                                                                    |
| R1234       | Man Ray                                                 | PSM-00006  | 11-Sep-2013 |                 | \$ 600.00           |                                                                                                    |
|             |                                                         |            | /           | Amount          | \$ 2,600.00         |                                                                                                    |
|             |                                                         |            |             | Bank charge     | \$ 78.00            | 3.00%                                                                                                    |

- Invoices can be removed from the information

HH828.

- Amount, bank charge and net amount will be changed accordingly with invoice removed
- Document will be removed if all invoices are removed
- When invoice list being unchanged, change net amount will change bank charge accordingly
- According invoice to hold the collection progress
- After hold the invoice, document amount, bank charge and net amount are not change
- If document include hold invoice, it can continue the collection progress
- The held invoice will display "hold" after invoice no at "Credit card collection report" and "Credit card collection outstanding aging report"
- "Collection forecast report" will display held invoice total amount according to payment method

## Back to collection document list

| Cred | it card collection | Submit Docume                               | Submit Document Report |                          |               |                    |                   |               |                  |              |                                                 |         |
|------|--------------------|---------------------------------------------|------------------------|--------------------------|---------------|--------------------|-------------------|---------------|------------------|--------------|-------------------------------------------------|---------|
|      |                    |                                             |                        | Collec                   | tion docur    | nent list          |                   |               | Collect c        | ount is      | according to                                    | setup   |
| D    | ocument number     | Payment method                              | Document date          | Estimate collection date | <u>Amount</u> | <u>Charge</u>      | <u>Net amount</u> | <u>Action</u> | Uncollect amount | Collect coun | Next collect amount<br>(Next count/Total count) | Action  |
| BC   | C20130911          | Bank of China master card (BOC)             | 11-Sep-2013            | 18-Sep-2013              | \$ 2,600.00   | \$ 78.00           | \$ 2,522.00       | 0             | \$ 2,522.00      | 1            | \$ 2,522.00 (1/1)                               | Collect |
| H    | (H20130923         | HSBC Visa Card 6 month installment (HSBC06) | 23-Sep-2013            | 30-Sep-2013              | \$ 26,550.00  | \$ 1,194.75        | \$ 25,355.25      |               | \$ 21,129.37     | 6            | \$4,225.87 (2/6)                                | Collect |
|      |                    | Bank of China master card (BOC)             | 27-Sep-2013            | 4-Oct-2013               | \$ 46,600.00  | <b>\$ 1,398.00</b> | \$ 45,202.00      | 0             | \$ 45,202.00     | 1            | \$45,202.00 (1/1)                               | Collect |
|      |                    |                                             |                        |                          |               |                    |                   |               |                  |              |                                                 |         |
|      | Doc                | ument without paymer                        | nt can be              | e removed                |               |                    |                   |               |                  |              |                                                 |         |

Collect button will be displayed for document payment not fully collected

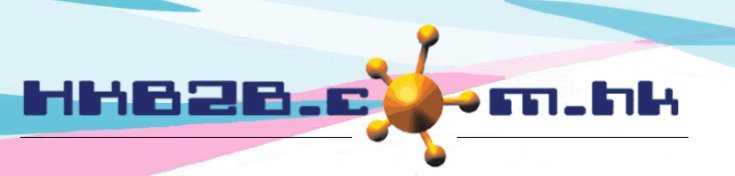

香港灣仔軒尼斯道 48-62 號上海實業大廈 11 樓 1102 室

Room 1102, Shanghai Industrial Investment Building, 48-62 Hennessy Road, Wan Chai, Hong Kong

Tel: (852) 2520 5128 Fax: (852) 2520 6636

Email: cs@hkb2b.com.hk Website: http://hkb2b.com.hk

### Press collect button, pop up collection information

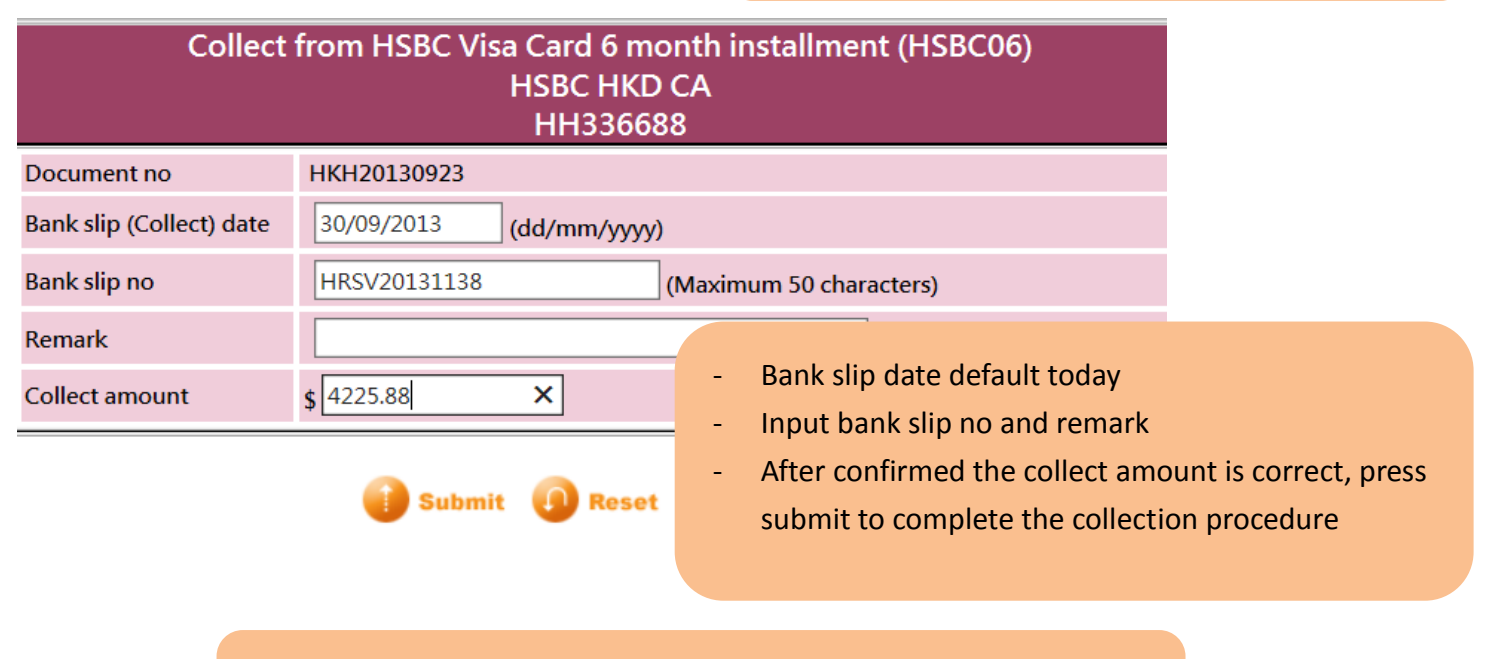

List icon will be displayed on fully or partial collected information Press list to view collection information

| Collec                   | tion docur   | nent list     |              |               |                  |               |                                                        |         |
|--------------------------|--------------|---------------|--------------|---------------|------------------|---------------|--------------------------------------------------------|---------|
| Estimate collection date | Amount       | <u>Charge</u> | Net amount   | <u>Action</u> | Uncollect amount | Collect count | <u>Next collect amount</u><br>(Next count/Total count) | Action  |
| 18-Sep-2013              | \$ 2,600.00  | \$ 78.00      | \$ 2,522.00  | 0             | \$ 2,522.00      | 1             | \$ 2,582.00 (1/1)                                      | Collect |
| 30-Sep-2013              | \$ 26,550.00 | \$ 1,194.75   | \$ 25,355.25 |               | \$ 21,129.37     | 6             | \$ 4,225.87 (2/6)                                      | Collect |
| 4-Oct-2013               | \$ 46,600.00 | \$ 1,398.00   | \$ 45,202.00 | 0             | \$ 45,202.00     | 1             | \$ 45,202.00 (1/1)                                     | Collect |

## Collection list

## Collection information can be deleted

| Collect list |              |           |             |              |                      |                |        |  |
|--------------|--------------|-----------|-------------|--------------|----------------------|----------------|--------|--|
| Date         | Voucher no   | Bank code | Bank name   | Bank slip no | Remark               | Collect amount | Action |  |
| 23-Sep-2013  | RV2013090001 | HSBC      | HSBC HKD CA | HRSV20131138 |                      | \$ 4,225.88    | 0      |  |
|              |              |           |             |              | Total collect amount | \$ 4,225.88    |        |  |

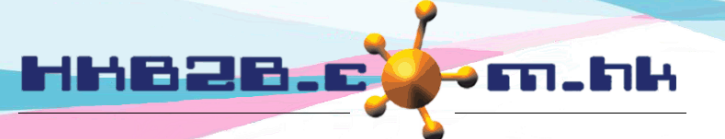

HKB2BLimited 香港灣仔軒尼斯道 48-62 號上海實業大廈 11 樓 1102 室 Room 1102, Shanghai Industrial Investment Building, 48-62 Hennessy Road, Wan Chai, Hong Kong

Tel: (852) 2520 5128 Fax: (852) 2520 6636

Email: cs@hkb2b.com.hk Website: http://hkb2b.com.hk

Credit card collection report Finance > Credit card collection > Report

# Provide following report criteria

| Credit card collection report     |                                                                                                    |  |  |  |  |  |  |  |  |  |  |
|-----------------------------------|----------------------------------------------------------------------------------------------------|--|--|--|--|--|--|--|--|--|--|
| Invoice date                      | From 💙 / Jan 🌱 / 👘 to 💙 / Jan 🌱 / 👘 Quick select 💙                                                                                                    |  |  |  |  |  |  |  |  |  |  |
| Invoice no                        | From to or (Input invoice no will ignore selected invoice date and original invoice no)                                                                |  |  |  |  |  |  |  |  |  |  |
| Original invoice no               | From to or (Input original invoice no will ignore selected invoice date and invoice no)                                                                |  |  |  |  |  |  |  |  |  |  |
| Document date                     | From 1 V/ Sep V/2017 to 30 V/ Sep V/2017 Quick select V                                                                                                |  |  |  |  |  |  |  |  |  |  |
| Document no                       | From to or (Input document no will ignore selected document date)                                                                                      |  |  |  |  |  |  |  |  |  |  |
| Bank slip date                    | From V/ Jan V/ to V/ Jan V/ Quick select V                                                                                                    |  |  |  |  |  |  |  |  |  |  |
| Bank slip                         | From to or (Input bank slip no will ignore selected bank slip date and voucher no)                                                                     |  |  |  |  |  |  |  |  |  |  |
| Voucher no                        | From to or (Input voucher no will ignore selected bank slip date and bank slip no)                                                                     |  |  |  |  |  |  |  |  |  |  |
| Merchant code / Payment<br>method | All<br>0, Citi6 (Citi6)<br>0, BOC6 (BOC6)<br>0, Citi12 (Citi12)<br>0, Citi18 (Citi18)                                                                  |  |  |  |  |  |  |  |  |  |  |
| Shop                              |                                                                                                    |  |  |  |  |  |  |  |  |  |  |
| Bank                              | All<br>22244 (1123)<br>BEA (BEA)<br>BOC (BOC)<br>Citi222 (Citi11)                                                                                      |  |  |  |  |  |  |  |  |  |  |
| Invoice type :                    | All<br>Cashier<br>Swap<br>Exchange return<br>Settlement                                                                                                |  |  |  |  |  |  |  |  |  |  |
| Display hold invoice only         |                                                                                                    |  |  |  |  |  |  |  |  |  |  |
| Credit card process remark        | (Partial matched search criteria)                                                                                                    |  |  |  |  |  |  |  |  |  |  |
| Collect remark                    | (Partial matched search criteria)                                                                                                    |  |  |  |  |  |  |  |  |  |  |
| First reference no                | (Partial matched search criteria)                                                                                                    |  |  |  |  |  |  |  |  |  |  |
| Second reference no               | (Partial matched search criteria)                                                                                                    |  |  |  |  |  |  |  |  |  |  |
| Sorted By                         | Invoice date       V       Ascending       V         Invoice no       V       Ascending       V         Bank slip date       V       Ascending       V |  |  |  |  |  |  |  |  |  |  |

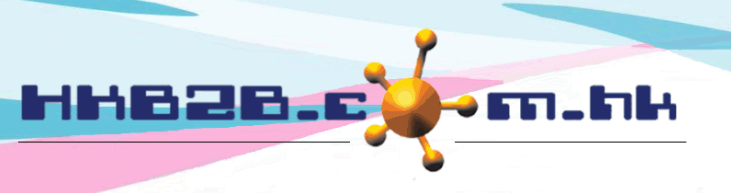

H K B 2 B L i m i t e d 香港灣仔軒尼斯道 48-62 號上海實業大廈 11 樓 1102 室 Room 1102, Shanghai Industrial Investment Building, 48-62 Hennessy Road, Wan Chai, Hong Kong Tel: (852) 2520 5128 Fax: (852) 2520 6636 Email: cs@hkb2b.com.hk Website: http://hkb2b.com.hk

Report content include all submit documents, on hold, not collect, partial collected, all collected information, bank charges all other information

## HKB2B training system Credit card collection report

| Invoice date :<br>Document date :<br>Bank slip date :<br>Invoice type : | Ali<br>23-5<br>Ali<br>Ali | Sep-2013 to 23-S | ep-2013    | Invoice no :<br>Document no :<br>Bank slip no :<br>Bank : | All<br>All<br>All<br>All |
|-------------------------------------------------------------------------|---------------------------|------------------|------------|-----------------------------------------------------------|--------------------------|
| Invoice date                                                            | Member code               | Member name      | Invoice no | Original invoice no                                       | Document date            |
| 23-Sep-2013                                                             | ray1111                   | ray1111          | PSI-00031  |                                                           | 23-Sep-2013              |
| 23-Sep-2013                                                             | ray1111                   | ray1111          | PSI-00032  |                                                           | 23-Sep-2013              |
| 23-Sep-2013                                                             | ray1111                   | ray1111          | PSI-00033  |                                                           | 23-Sep-2013              |
| 23-Sep-2013                                                             | ray2222                   | ray2222          | PSI-00034  |                                                           | 23-Sep-2013              |
| 23-Sep-2013                                                             | ray2222                   | ray2222          | PSI-00035  |                                                           | 23-Sep-2013              |
| 23-Sep-2013                                                             | ray2222                   | ray2222          | PSI-00038  |                                                           | 23-Sep-2013              |
| 23-Sep-2013                                                             | ray1111                   | ray1111          | PSM-00010  | PSI-00027                                                 | 23-Sep-2013              |
| 23-Sep-2013                                                             | ray2222                   | ray2222          | PSM-00011  | PSI-00034                                                 | 23-Sep-2013              |
| 23-Sep-2013                                                             | ray2222                   | ray2222          | PSM-00012  | PSI-00035                                                 | 23-Sep-2013              |
| 23-Sep-2013                                                             | rav2222                   | rav2222          | PSM-00013  | PSI-00036                                                 | 23-Sep-2013              |

|                                  | Print On :    | 8-Mar-2017               |             |
|----------------------------------|---------------|--------------------------|-------------|
|                                  | Prepared by : | Administrator (admin)    |             |
|                                  | Page :        | 1/1                      |             |
| Original invoice no :            | All           |                          | Member :    |
| Voucher no :                     | All           |                          | Shop :      |
| Merchant code / Payment method : | All           |                          |             |
| Sorted By :                      | Invoice date  | (Ascending) / Invoice no | (Ascending) |

| Document no  | Invoice amount | Payment amount | Collect amount | Bank charge | Bank slip      |
|--------------|----------------|----------------|----------------|-------------|----------------|
| HKH20130923  | \$ 2,000.00    | \$ 2,000.00    | \$ 318.33      | \$ 15.00    | ) HRSV20131138 |
| HKH20130923  | \$ 1,000.00    | \$ 1,000.00    | \$ 159.17      | \$ 7.5      | ) HRSV20131138 |
| HKH20130923  | \$ 1,500.00    | \$ 1,500.00    | \$ 238.75      | \$ 11.2     | 5 HRSV20131138 |
| HKH20130923  | \$ 1,000.00    | \$ 500.00      | \$ 79.58       | \$ 3.7      | 5 HRSV20131138 |
| HKH20130923  | \$ 1,000.00    | \$ 500.00      | \$ 79.58       | \$ 3.7      | 5 HRSV20131138 |
| HKH20130923  | \$ 8,000.00    | \$ 8,000.00    | \$ 1,273.34    | \$ 60.00    | ) HRSV20131138 |
| HKH20130923  | \$ 11,050.00   | \$ 11,050.00   | \$ 1,758.79    | \$ 82.88    | 3 HRSV20131138 |
| HKH20130923  | \$ 500.00      | \$ 500.00      | \$ 79.58       | \$ 3.7      | 5 HRSV20131138 |
| HKH20130923  | \$ 500.00      | \$ 500.00      | \$ 79.58       | \$ 3.7      | 5 HRSV20131138 |
| HKH20130923  | \$ 1,000.00    | \$ 1,000.00    | \$ 159.17      | \$ 7.50     | ) HRSV20131138 |
| Total amount | \$ 27,550.00   | \$ 26,550.00   | \$ 4,225.87    | \$ 199.13   | 3              |

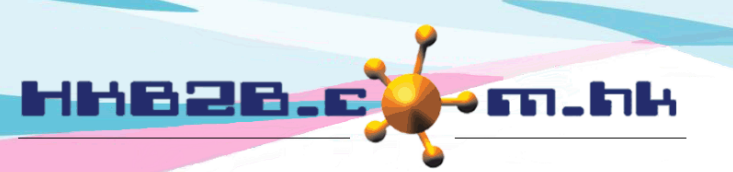

香港灣仔軒尼斯道 48-62 號上海實業大廈 11 樓 1102 室

Room 1102, Shanghai Industrial Investment Building, 48-62 Hennessy Road, Wan Chai, Hong Kong Tel: (852) 2520 5128 Fax: (852) 2520 6636

Email: cs@hkb2b.com.hk Website: http://hkb2b.com.hk

| Bank slip        | Bank slip d  | ate         | Voucher no         | Shop           | Payment me             | ethod  | Merchant code    |
|------------------|--------------|-------------|--------------------|----------------|------------------------|--------|------------------|
| HRSV20131138     | 23-Sep-203   | 13          | RV2013090001       | нк             | HSBC06                 |        | HH336688         |
| HRSV20131138     | 23-Sep-20    | 13          | RV2013090001       | НК             | HSBC06                 |        | HH336688         |
| HRSV20131138     | 23-Sep-201   | 23-Sep-2013 |                    | НК             | HSBC06                 |        | HH336688         |
| HRSV20131138     | 23-Sep-2013  |             | RV2013090001       | НК             | HSBC06                 |        | HH336688         |
| HRSV20131138     | 23-Sep-20    | 13          | RV2013090001       | НК             | HSBC06                 |        | HH336688         |
| HRSV20131138     | 23-Sep-201   | 13          | RV2013090001       | НК             | HSBC06                 |        | HH336688         |
| HRSV20131138     | 23-Sep-201   | 13          | RV2013090001       | НК             | HSBC06                 |        | HH336688         |
| HRSV20131138     | 23-Sep-201   | 13          | RV2013090001       | НК             | HSBC06                 |        | HH336688         |
| HRSV20131138     | 23-Sep-201   | 13          | RV2013090001       | НК             | HSBC06                 |        | HH336688         |
| HRSV20131138     | 23-Sep-203   | 13          | RV2013090001       | НК             | HSBC06                 |        | HH336688         |
| Bank name        | Invoice type | Credit c    | ard process remark | Collect remark | First reference number | Second | reference number |
| HSBC master card | Cashier      |             |                    |                |                        |        |                  |
| HSBC master card | Cashier      |             |                    |                |                        |        |                  |
| HSBC master card | Cashier      |             |                    |                |                        |        |                  |
| HSBC master card | Cashier      |             |                    |                |                        |        |                  |
| HSBC master card | Cashier      |             |                    |                |                        |        |                  |
| HSBC master card | Cashier      |             |                    |                |                        |        |                  |
| HSBC master card | Settlement   |             |                    |                |                        |        |                  |
| HSBC master card | Settlement   |             |                    |                |                        |        |                  |
| HSBC master card | Settlement   |             |                    |                |                        |        |                  |
| HSBC master card | Settlement   |             |                    |                |                        |        |                  |

Report content is available for view, print and export to excel

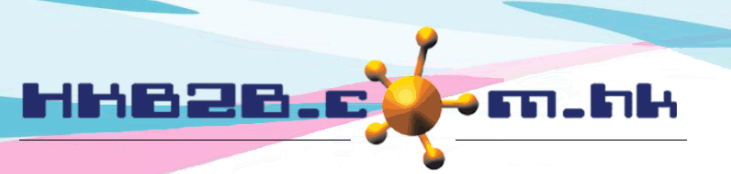

HKB2BLimited 香港灣仔軒尼斯道 48-62 號上海實業大廈 11 樓 1102 室 Room 1102, Shanghai Industrial Investment Building, 48-62 Hennessy Road, Wan Chai, Hong Kong Tel: (852) 2520 5128 Fax: (852) 2520 6636 Email: cs@hkb2b.com.hk Website: http://hkb2b.com.hk

Receipt register

All credit card collections will be displayed at Receipt register

Search Receipt information at

Finance > Receipt register > Search

| eceipt register    | arch New                                                                                                    |  |  |  |  |  |
|--------------------|----------------------------------------------------------------------------------------------------|--|--|--|--|--|
|                    | Search receipt                                                                                                    |  |  |  |  |  |
| Date               | From 1 V / Sep V / 2013 to 30 V / Sep V / 2013 Quick select V                                                                              |  |  |  |  |  |
| Voucher no         | From to or (Input voucher no will ignore selected date)                                                                                    |  |  |  |  |  |
| Bank               | All<br>Bank of China visa card (BOC)<br>HSBC master card (HSBC)                                                                            |  |  |  |  |  |
| Bank slip no       | From to or (Input voucher no will ignore selected date)                                                                                    |  |  |  |  |  |
| Receipt amount     | From \$ to \$                                                                                                    |  |  |  |  |  |
| Shop               | All<br>HK<br>MK                                                                                                    |  |  |  |  |  |
| Collect remark     | (Partial matched search criteria)                                                                                                    |  |  |  |  |  |
| Create staff       | All     All       HK     Anna Tsui (Anna)       cobi ng (MK001)       cobi_testing (MK002)       hkb2b100 (MK003)       Peter Wong (Peter) |  |  |  |  |  |
| Last updated staff | All All<br>HK Anna Tsui (Anna)<br>Cobi I (MK001)<br>Cobi_testing (MK002)<br>hkb2b100 (MK003)<br>Peter Wong (Peter)                         |  |  |  |  |  |
| 👔 Submit 🕜 Reset   |                                                                                                    |  |  |  |  |  |

Input required criterias, press submit, information of receipt register will be displayed.

| Receipt register                  |                   |           |                         |                     |             |               |               |        |  |
|-----------------------------------|-------------------|-----------|-------------------------|---------------------|-------------|---------------|---------------|--------|--|
| <u>Date</u>                       | <u>Voucher no</u> | Bank code | <u>Bank name</u>        | <u>Bank slip no</u> | <u>Shop</u> | <u>Remark</u> | <u>Amount</u> | Action |  |
| 18-Sep-2013                       | RV2013090003      | BOC       | Bank of China visa card | 201309123123        | НК          |               | \$ 2,522.00   |        |  |
|                                   |                   |           |                         |                     |             |               |               |        |  |
| Press to view Receipt information |                   |           |                         |                     |             |               |               |        |  |

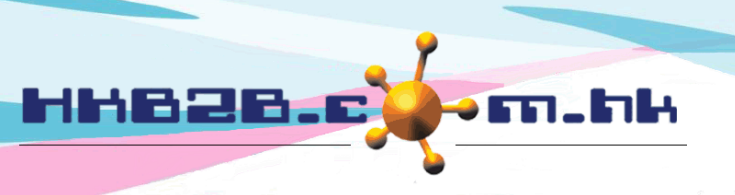

香港灣仔軒尼斯道 48-62 號上海實業大廈 11 樓 1102 室

Room 1102, Shanghai Industrial Investment Building, 48-62 Hennessy Road, Wan Chai, Hong Kong Tel: (852) 2520 5128 Fax: (852) 2520 6636

Email: cs@hkb2b.com.hk Website: http://hkb2b.com.hk

|              | View receipt                             |
|--------------|------------------------------------------|
| Date         | 18-Sep-2013                              |
| Voucher no   | RV2013090003                             |
| Bank code    | BOC                                      |
| Bank name    | Bank of China visa card                  |
| Bank slip no | 201309123123                             |
| Shop         | нк                                       |
| Remark       |                                          |
| Amount       | \$ 2,522.00                              |
| Create at    | Administrator (admin), 18-Mar-2017 11:42 |
| Last updated | Administrator (admin), 18-Mar-2017 11:42 |

Back | Edit | [Credit card collection process generation]

- Information can be edited but cannot be deleted at Receipt Register.
- At credit card collection delete collections, record at Receipt Register will also be deleted.

## Press edit can edit date, bank slip no, shop and remark

|              | E                                        | Edit receipt           |      |
|--------------|------------------------------------------|------------------------|------|
| Date         | 18 V / Sep V / 2013                      |                        |      |
| Voucher no   | RV2013090003                             |                        |      |
| Bank         | Bank of China visa card (BOC)            |                        |      |
| Bank slip no | 201309123123 (N                          | Maximum 50 characters) |      |
| Amount       | \$ 2,522.00 (Only allow 2 decimal place) |                        |      |
| Shop         | нк ∨                                     |                        |      |
| Remark       |                                          | (Maximum 300 charact   | ers) |